# USING BPQ32 FOR WINDOWS AS A KEYBOARD-LEVEL PACKET PROGRAM

Packet originally had its heyday back in the days of character-mode DOS, and the very early days of Microsoft Windows. As a result most of the freebie software to make and utilize AX.25 Packet is from that era. And not very easily usable of 2016 Windows computers....

There are of course packet software packages for both Windows and Mac and Linux platforms. MixW is a nice package for Windows computers that does both packet and virtually every other mode as well, replacing the free software FLDIGI....except that it has a price tag. If that doesn't bother you -- it's great software!

If you want free AX.25 packet software, then I recommend the following packages

| comm goal                                                            | free software                                                                                 |
|----------------------------------------------------------------------|-----------------------------------------------------------------------------------------------|
| Keyboard Level Packet:                                               | BPQ32 for Windows<br>http://www.cantab.net/users/john.wiseman/Downloads/LastestInst<br>aller/ |
| WINLINK email over Packet:                                           | Winlink Express<br>www.winlink.org                                                            |
| EMCOMM alternative packet<br>software that can work with<br>WINLINK: | OutpostPMM<br>www.outpostpm.org                                                               |

This article will only address the BPQ32 for Windows.

#### Installation

Standard windows installer system (may require you to tell some virus software that it is OK) -- default installation directory is:

C:\Program Files (x86)\BPQ32

which is fine. Data files may be stored at this location:

#### <u>C:\bpq32</u>

(but I have seen them installed under your "user" subdirectory as well --- carefully note where the data files are going to go, as you'll need to work on the configuration file at some point)

## Configuration

Using Notepad, take the Generic BPQ32.cfg file at the end of this document, and edit it to

- replace CLLSGN with your amateur radio callsign (the correct SSID's are provided)
- replace PLACE with your city/state
- Choose a NODEALIAS of 5 or 6 characters.

Save that file in your BPQ32 data directory (that you noted above) and check to make sure -- or fix -- that its name becomes exactly BPQ32.cfg The icon "View Configuration Folder" will take you right to the correct directory if you forgot it.

## **Using the Program**

You must have UZ7HO Soundmodem installed and providing a TCP connection to port 8100 to correct work with the generic BPQ32.cfg file presented below. You don't have to be connected to an actually radio just to set this up -- you can be using your microphone / speaker of your laptop (and you can listen to the packet tones that way!). If you are using a different TNC than this set up, you will need to edit the BPQ32.cfg file appropriately, and this is beyond this document. Activate your soundmodem.exe file prior to executing the BPQ32 Console.

In your start listing of programs, you may be surprised to find about a dozen "BPQ" type files...the one that you need to double click is BPQ32 Console. This will bring up the following screens:

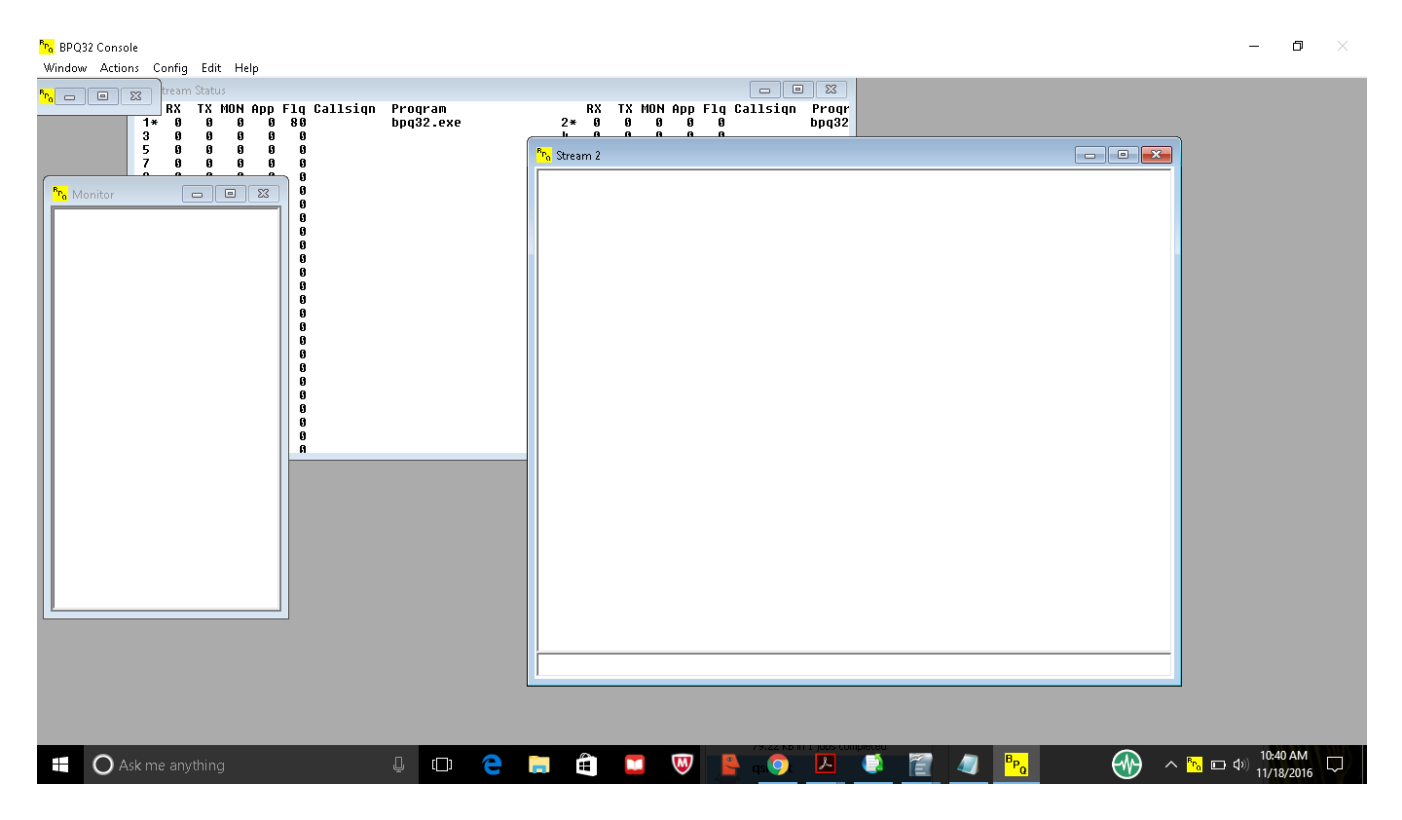

The one we are interested in is the Stream2 Screen that has a line-separated box at the bottom where we

can type. This is the same as being at the terminal of linbpq program running on a Raspberry Pi and connected to a radio via Direwolf & a soundcard. If your soundmodem is properly interfaced, you can type "ports" into the input box at the bottom and get a listing of your ports as shown here:

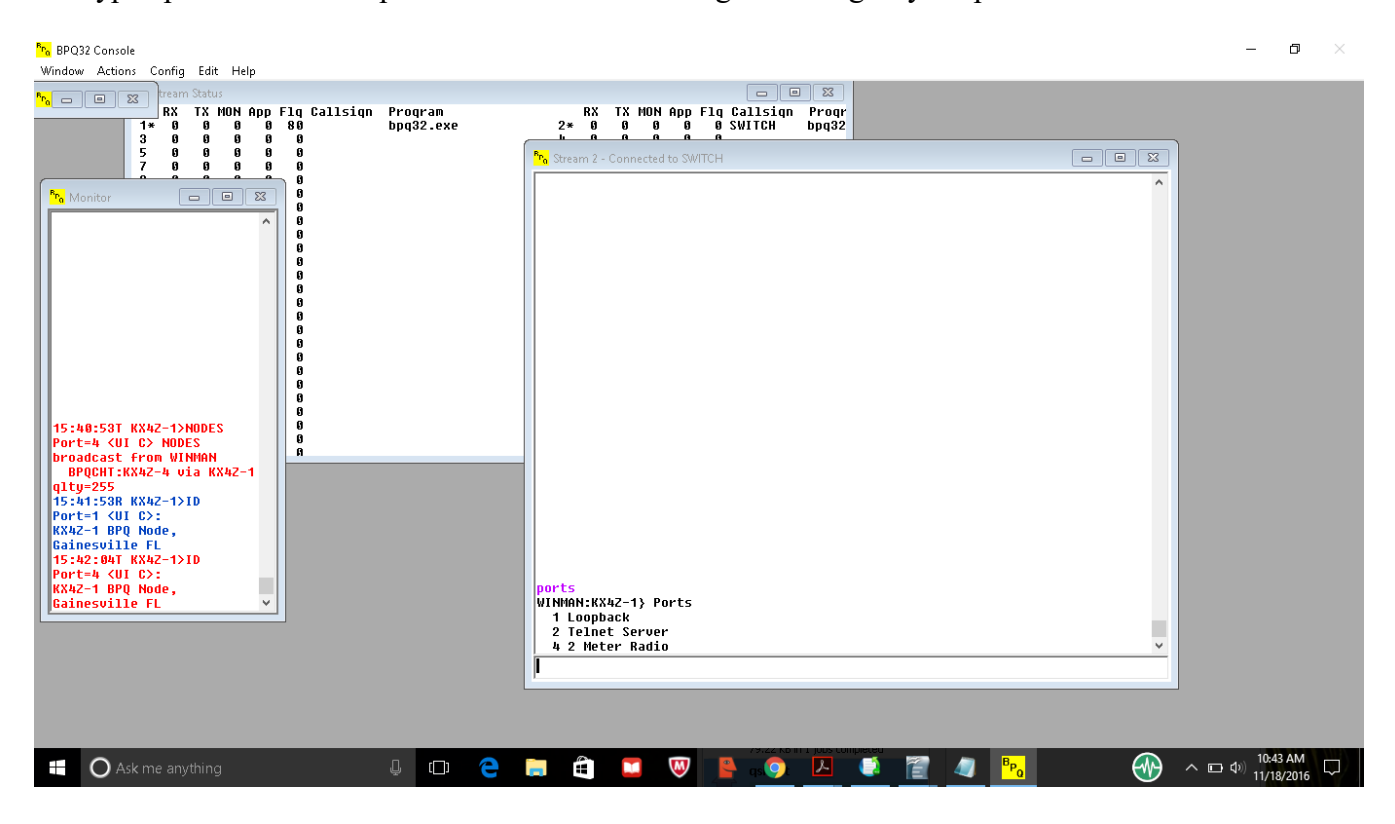

The monitor screen at the left will be showing packets going in and out (similar to what soundmodem.exe's screen will also be showing). Typing a "?" and carriage return will get the familiar list of commands: If you're using your laptop speaker/mic -- you can type C 4 W4AAA and get to hear the packet tones!

## WHERE DID IT GO?

On my computer the BPQ32 program appears to function as a service, so if you minimize it rather than showing as an icon in the bar at the bottom of my computer screen, sometimes it gets hidden in the system tray (just like soundmodem.exe does) and I have to click on the small up arrow to get to the hidden icons of the system tray.

## HOW DO I TURN IT OFF

Instead of having a X - close control at the upper right hand of its window (the way most all other Windows programs allow you to kill them) BPQ32 grays that out, and instead provides a MENU item: Window | Close all BPQ32 Programs.

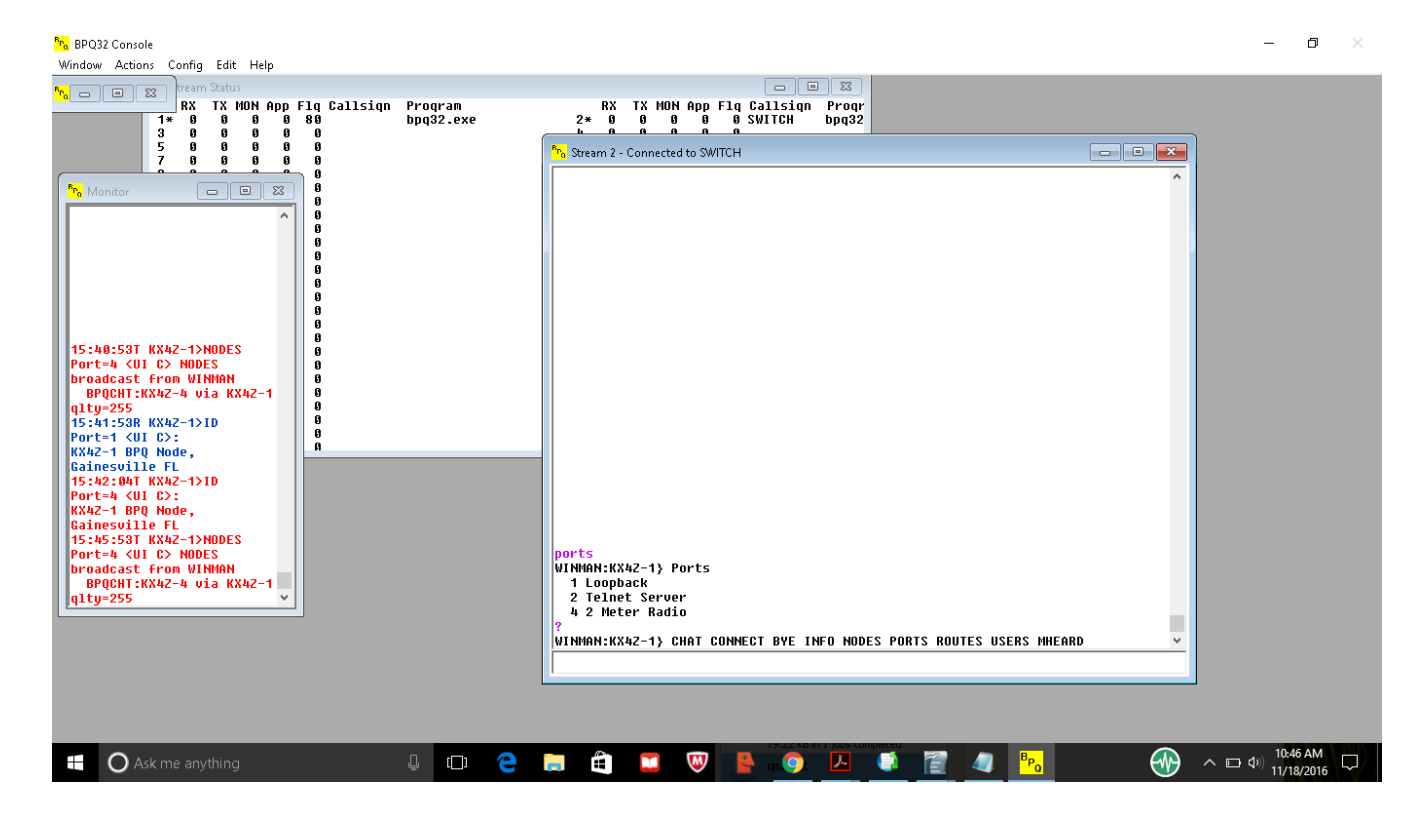

From this point, if your soundmodem is correct configured and your radio works, you should be able to Connect to any available packet node, find Routes, etc. You should be able to enter Chat / Talk features and communicate with other users.

|                                                                                   | GENERIC BPQ32.cfg FILE                                 |
|-----------------------------------------------------------------------------------|--------------------------------------------------------|
| ; REPLACE CLLSGN with<br>; replace PLACE with your<br>; Be sure to mark someone a | your callsign without ssid<br>city<br>as SYSOP         |
| ; Put in something (6 charac                                                      | eters max) as your NODEALIAS                           |
| ;                                                                                 |                                                        |
| ;                                                                                 |                                                        |
| NODECALL=CLLSGN-1                                                                 | ; Node callsign                                        |
| NODEALIAS=XXXXX                                                                   | ; Node alias (6 characters max)                        |
| IDMSG:                                                                            | ; UI broadcast text from NODECALL to fixed dest ID     |
| CLLSGN-1 BPQ Node, PLA                                                            | ACE                                                    |
| ***                                                                               | ; Denotes end of IDMSG text                            |
| BTEXT:                                                                            | ; UI broadcast text from BCALL to destination UNPROTO= |
| CLLSGN-1 BPQ Node, PLA                                                            | ACE                                                    |
| ***                                                                               | ; Denotes end of BTEXT text                            |
| INFOMSG:                                                                          | ; The INFO command text follows:                       |
| BPQ Node- Commands requ                                                           | iire Port Number.                                      |
| Port 4 is radio output.                                                           |                                                        |

| ***                                                     | ; Denotes end of INFOMSG text                                        |
|---------------------------------------------------------|----------------------------------------------------------------------|
| CTEXT:                                                  | ; The CTEXT text follows:                                            |
| Welcome to CLLSGN-1 BP                                  | O Node.                                                              |
| WINMAN CLLSGN-13 CO                                     | NNECT BYE INFO NODES ROUTES PORTS USERS MHEARD                       |
| *** · Denc                                              | tes end of CTEXT text                                                |
| , Dene                                                  | 0 = 2 + 1  CTEVT to L2 composite to NODE ALLAS only                  |
| FULL_CIEXI=0                                            | ; 0=send CIEXI to L2 connects to NODEALIAS only                      |
|                                                         | ; 1=send CTEXT to all connectees                                     |
|                                                         |                                                                      |
| ; Network System Parameter                              | S:                                                                   |
| OBSINIT=6                                               | ; Initial obsolescence set when a node is included                   |
|                                                         | ; in a received nodes broadcast. This value is then                  |
|                                                         | ; decremented by 1 every NODESINTERVAL.                              |
| OBSMIN=4                                                | : When the obsolescence of a node falls below this                   |
|                                                         | value that node's information is not included in                     |
|                                                         | ; a subsequent nodes breadeast                                       |
| NODECNITEDVAL 10                                        | , a subsequent nodes broadcast.                                      |
| NODESINTERVAL=10                                        | ; Nodes broadcast interval in minutes                                |
| IDINTERVAL=5                                            | ; 'IDMSG' UI broadcast interval in minutes, 0=OFF                    |
| BTINTERVAL=5                                            | ; The BTEXT broadcast interval in minutes, 0=OFF                     |
| L3TIMETOLIVE=25                                         | ; Max L3 hops                                                        |
| L4RETRIES=3                                             | ; Level 4 retry count                                                |
| L4TIMEOUT=60                                            | ; Level 4 timeout in seconds s/b > FRACK x RETRIES                   |
| L4DELAY=10                                              | : Level 4 delayed ack timer in seconds                               |
| $I_4WINDOW=4$                                           | · Level 4 window size                                                |
| MAXIINKS=63                                             | : Max level 2 links                                                  |
| MAXLINKS=05                                             | Max redag in nodag tabla                                             |
| MAXDOLITES (4                                           | , Max hodes in hodes table                                           |
| MAXROUTES=64                                            | ; Max adjacent nodes                                                 |
| MAXCIRCUITS=128                                         | ; Max L4 circuits                                                    |
| MINQUAL=90                                              | ; Minimum quality to add to nodes table                              |
| ; INP3 Routing is experiment                            | tal. The two parms which follow will be ignored                      |
| ; unless activated in the ROU                           | TES: section.                                                        |
| MAXHOPS=4                                               | : INP3 hop limit to add to tables                                    |
| MAXRTT=90                                               | · INP3 max RTT in seconds                                            |
|                                                         |                                                                      |
| · TNC default parameters:                               |                                                                      |
| , The default parameters.                               | May postet size (226 may for not/nom)                                |
| PACLEN-128                                              |                                                                      |
|                                                         | ; 236 is suitable for reliable and fast connections, such            |
|                                                         | ; as AX/IP/UDP or a dedicated 9600 RF Link                           |
|                                                         | ; 120 is suitable for a typical shared VHF packet radio connection   |
|                                                         | ; PACLEN is defined for each port individually in the ports sections |
| TRANSDELAY=1                                            | ; Transparent node send delay in seconds                             |
|                                                         |                                                                      |
| · Level 2 Parameters·                                   |                                                                      |
| $\cdot$ T1 (FPACK) T2 (PESPTI                           | ME) and $N2$ (RETRIES) are now in the PORTS section                  |
| $, 11 (1 \text{ (RACK)}, 12 (\text{RESI 11}) \\ T2-120$ | · Link validation timer in seconds                                   |
| 13-120                                                  | Link valuation timer in seconds                                      |
| IDLETIME=/20                                            | ; Idle link shutdown timer in seconds                                |
| a <b>a</b> . a .                                        |                                                                      |
| ; Configuration Options:                                |                                                                      |
| AUTOSAVE=1                                              | ; Saves BPQNODES.dat upon program exit                               |
| BBS=0                                                   | ; $1 = BBS$ support included, $0 = No BBS$ support                   |
|                                                         |                                                                      |

| NODE=1<br>HIDENODES=1                                                                  | ; Include switch support<br>; If set to 1, nodes beginning with a #<br>; require a 'N *' command to be displayed.                         |
|----------------------------------------------------------------------------------------|----------------------------------------------------------------------------------------------------|
| The *** LINKED comman<br>has been expressed that it<br>disabled (=N) if unneeded<br>*/ | nd is intended for use by gateway software, and concern<br>could be misused. It is recommended that it be                                 |
| ENABLE_LINKED=N                                                                        | ; Controls processing of *** LINKED command<br>; Y = allows unrestricted use<br>; A = allows use by application program<br>: N = disabled |
| /*                                                                                     |                                                                                                    |
| AX25 port definitions:                                                                 |                                                                                                    |
| The LOOPBACK port sim start BPQTerminal and ent                                        | nulates a connection by looping input to output. To test,<br>ter: 'C 1 MYNODE via MYCALL'                                                 |
| In this example '1' is the L for testing purposes and w                                | OOPBACK port number. The LOOPBACK port is provided ould rarely be included in an established system.                                      |
| */                                                                                     |                                                                                                    |
|                                                                                        |                                                                                                    |
| ;PO                                                                                    | RT 1                                                                                                    |
| ; LOOPPACK sport specif                                                                | ication                                                                                                    |
| POKI<br>DODTNI IM-1                                                                    | · Optional but gots part number if stated                                                                                                 |
| $ID=I \cap OPB \land CK$                                                               | · Defines the Loophack port name                                                                                                    |
| TVDE-INTEDNAI                                                                          | : Loopback is an internal type                                                                                                    |
| ENDPORT                                                                                | , Loopback is an internal type                                                                                                    |
| :POR                                                                                   | RT 3                                                                                                    |
| ;                                                                                      |                                                                                                    |
| PORT                                                                                   |                                                                                                    |
| ID=Telnet Server                                                                       |                                                                                                    |
| DRIVER=Telnet                                                                          |                                                                                                    |
| CONFIG                                                                                 |                                                                                                    |
| LOGGING=1                                                                              |                                                                                                    |
| DisconnectOnClose=0                                                                    |                                                                                                    |
| TCPPORT=8010                                                                           |                                                                                                    |
| FBBPORT=8011                                                                           |                                                                                                    |
| HTTPPORT=8080                                                                          |                                                                                                    |
| LOGINPROMPT=user:                                                                      |                                                                                                    |
| PASSWORDPROMPT=                                                                        | =password:                                                                                                    |
| MAXSESSIONS=10                                                                         |                                                                                                    |
| ·WINI INK SETTING                                                                      | 38                                                                                                    |
| · uncomment if you bec                                                                 | come a winlink syson                                                                                                    |
| : CMS=1                                                                                | vene a annua 9300b                                                                                                    |
| : CMSCALL=CLLSGN                                                                       | : CMS Access Callsign (with SSID if used)                                                                                                 |
| : CMSPASS= :                                                                           | WL2K sysop password                                                                                                    |
| ; FALLBACKTORELA                                                                       | Y=1 ; will try to get to RMS RELAY if CMS unavaiable                                                                                      |
|                                                                                        |                                                                                                    |

; RELAYHOST=192.168.1.21 ; put the name or ip number of your RMS\_RELAY here

CTEXT=Welcome to CALLSIGN Telnet Server\n Enter ? for list of commands\n\n USER=Name,Password,CLLSGN,,SYSOP

; add as many as you like ENDPORT

; -----PORT 4------PORT PORTNUM=4 ; Optional ID=2 Meter Radio TYPE=ASYNC ; not necesary for tcp kiss connection : DRIVER=UZ7HO PROTOCOL=KISS IPADDR=127.0.0.1 TCPPORT=8100 SPEED=9600 CHANNEL=A PACLEN=64 MAXFRAME=1 OUALITY=192 TXDELAY=400 SLOTTIME=100 PERSIST=60 MINOUAL=95 FRACK=5000 ; Levvel 2 timeout in milliseconds RESPTIME=1000 ; Level 2 delayed ack timer in milliseconds DIGIFLAG=1 ; 0=OFF, 1=ALL; 255=UI ONLY USERS=20 ; maximum users FULLDUP=0 TXTAIL=50 MHEARD=Y RETRIES=4 : Level 2 retries **ENDPORT** /\* **ROUTES**: ; Locked routes (31 maximum) There are no locked routes in this example. \*\*\* ; Denotes end of locked routes \*/ /\*

Applications:

There are no current associated applications, thus no active APPLICATION statements. With a chatconfig file you could open up chat.

APPLICATION 1,CHAT,,CLLSGN-4,BPQCHT,255 ;APPLICATION 2,RMS,C 3 CMS,CLLSGN-11,linbpq,255 ;APPLICATION 3,RELAY,C 3 RELAY,CLLSGN-12,linbpq,255